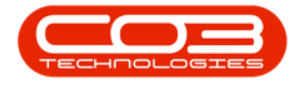

## **SECURITY**

## **USER AND GROUP SECURITY - EDIT A USER**

There could be several scenarios where a user's details will need to be edited. These may include:

- If a user's details have been **incorrectly entered** into the system.
- If a user needs to be **moved** to a **different** User Group.
- You may also need to **enable** or **disable** a **User Login** if, for example, an employee leaves.

The user <u>must</u> log out of BPO2 and back in for the changes to take effect.

**Ribbon Access:** Configurator > Security > User Management

|                 |                |               |             | BPO Co      | nfigurator : Version 1 | 1.0.1 - Exampl | e Company |       |            |          |          | Π           | ×    |
|-----------------|----------------|---------------|-------------|-------------|------------------------|----------------|-----------|-------|------------|----------|----------|-------------|------|
| Accounts        | Call Centre    | Company       | Contract    | Departments | Human Resources        | Inventory      | Reporting | Sales | Scheduling | Security | Services | Static Data | 1    |
| 292             | <b>S</b>       | er            | (0)         |             |                        |                |           |       |            |          |          |             |      |
| User Management | User and Group | Grid Captions | Re-Register |             |                        |                |           |       |            |          |          |             |      |
|                 | Processing     |               | BPO         |             |                        |                |           |       |            |          |          |             |      |
|                 |                |               |             |             |                        |                |           |       |            |          |          |             |      |
|                 |                |               |             |             |                        |                |           |       |            |          |          |             |      |
|                 |                |               |             |             |                        |                |           |       |            |          |          |             |      |
|                 |                |               |             |             |                        |                |           |       |            |          |          |             |      |
|                 |                |               |             |             |                        |                |           |       |            |          |          |             |      |
|                 |                |               |             |             |                        |                |           |       |            |          |          |             |      |
|                 |                |               |             |             |                        |                |           |       |            |          |          |             |      |
|                 |                |               |             |             |                        |                |           |       |            |          |          |             |      |
|                 |                |               |             |             |                        |                |           |       |            |          |          |             |      |
|                 |                |               |             |             |                        |                |           |       |            |          |          |             |      |
|                 |                |               |             |             |                        |                |           |       |            |          |          |             |      |
|                 |                |               |             |             |                        |                |           |       |            |          |          |             |      |
|                 |                |               |             |             |                        |                |           |       |            |          |          |             |      |
|                 |                |               |             |             |                        |                |           |       |            |          |          |             |      |
|                 |                |               |             |             |                        |                |           |       |            |          |          |             |      |
|                 |                |               |             |             |                        |                |           |       |            |          |          |             |      |
|                 |                |               |             |             |                        |                |           |       |            |          |          |             |      |
|                 |                |               |             |             |                        |                |           |       |            |          |          |             |      |
|                 |                |               |             |             |                        |                |           |       |            |          |          |             |      |
|                 |                |               |             |             |                        |                |           |       |            |          |          |             |      |
|                 |                |               |             |             |                        |                |           |       |            |          |          |             |      |
|                 |                |               |             |             |                        |                |           |       |            |          |          |             |      |
| Open Windows 🔻  |                |               |             |             |                        |                |           |       |            |          | 02 0     | ec 2018     | - // |

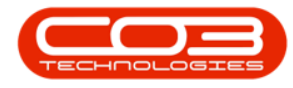

The User Management screen will be displayed.

- Click on the *expand* button in the *row* of the *group* which contains the *user* whose details you wish to edit.
  - In this image the *ADMN* Administration group has been selected.

| counts Coll Centre Company Contract Departments Human Resources Inventory Reporting Sales Scheduling Security Services Static Data        e Edit     Security Workpaces   Swe Layout Workpaces   Swe Layout Workpaces   Swe Layout Workpaces   Format Curr     Accounts Administration   A   Call Centre Administration   A   Call Centre Administration   A   Call Centre Administration   A   Call Centre Administration   A   Call Centre Administration   A   Call Centre Administration   A   Call Centre Administration   A   Call Centre Administration   A   Call Centre Administration   A   Call Centre Administration   A   Contracts Administration   A   Contracts Administration   A   Contracts Administration   A   Contracts Administration   A   Contracts Administration   A   Contracts Administration   A   Power User   Sales Administration   A   Stock Administration   A   Stock Administration   A   Stock Administration   A   Sto                                                                                                    |                                |                                                       | User Manager      | ment - BPO                                    | Configurator                | : Version 1.                | .0.1 - Examp                | ole Com                     | pany                        |                             |                             | 100                         |                             |                             |
|----------------------------------------------------------------------------------------------------|--------------------------------|-------------------------------------------------------|-------------------|-----------------------------------------------|-----------------------------|-----------------------------|-----------------------------|-----------------------------|-----------------------------|-----------------------------|-----------------------------|-----------------------------|-----------------------------|-----------------------------|
| Image: Field       Image: Field       Image: Field         Image: Field       Status         Description       Status         Image: Field       Status         Description       Status         Accounts Administration       A         Accounts Administration       A         Call Centre Administration       A         Call Centre Administration       A         Call Centre Administration       A         Call Centre Administration       A         Call Centre Administration       A         Call Centre Administration       A         Call Centre Administration       A         Call Centre Administration       A         Call Centre Administration       A         Contracts Management       A         Contracts Management       A         Contracts Management       A         Procurement Manager       A         Procurement Manager       A         Stot Administration       A         Stot Administration       A         Stot Administration       A         Stot Administration       A         Stot Administration       A         Stot Administration       A         St           | Home Ac                        | ccounts Call Centre Company (                         | Contract Departm  | ients Huma                                    | an Resources                | Inventory                   | Reporting                   | Sales                       | Scheduling                  | Security                    | Services                    | Static Data                 | -                           | 8                           |
| Ferrial       Sive Layout       Workspace       Sive Filter         Format       Cur.             Description       Status             Accounts Administration       A         Accounts Management       A         Administration       A         Call Centre Management       A         Call Centre Management       A         Call Centre Management       A         Call Centre Management       A         Call Centre Management       A         Call Centre Management       A         Cantracts Management       A         Contracts Management       A         Contracts Management       A         Contracts Management       A         Contracts Management       A         Procurement Management       A         Procurement Administration       A         Procurement Administration       A         Stock Administration       A         Stock Administration       A         Stock Management       A         Stock Management       A         Stock Management       A         Stock Management       A         Stock Management       A                                                        | ~ ~                            | 5                                                     |                   | 452                                           |                             |                             |                             |                             |                             |                             |                             |                             |                             |                             |
| etail     Save Layout     Wonspaces     Save Harpout       Pormat     Curr                                                                                                    |                                |                                                       |                   |                                               |                             |                             |                             |                             |                             |                             |                             |                             |                             |                             |
| Percuption     Status       Accounts Administration     A       Accounts Management     A       Accounts Management     A       Call Centre Administration     A       Call Centre Administration     A       Call Centre Management     A       Call Centre Management     A       Call Centre Management     A       Call Centre Management     A       Call Centre Management     A       Contracts Administration     A       Contracts Management 1     A       General Manager     A       General Manager     A       Procurement Management     A       Procurement Management     A       Sales Administration     A       Sales Administration     A       Sales Administration     A       Sales Administration     A       Stock Administration     A       Sales Administration     A       Stock Administration     A       Stock Administration     A       Stock Administration     A       Stock Administration     A       Stock Administration     A       Stock Administration     A       Stock Administration     A       Stock Administration     A       Stock Administration           | Group Add Us                   | ser Edit Save Layout Works                            | baces Save Hilter | Refresh                                       |                             |                             |                             |                             |                             |                             |                             |                             |                             |                             |
| DescriptionStatusAccounts AdministrationAAccounts ManagementAAdministrationACall Centre AdministrationACall Centre ManagementACall Centre ManagementACRM ManagementAContracts AdministrationAContracts Management 2AContracts Management 1AContracts Management 2AContracts Management 3AGeneral ManagerAProcurement ManagementASales AdministrationASales AdministrationAStock AdministrationAStock AdministrationAStock AdministrationAStock AdministrationAStock AdministrationAStock AdministrationAStock ManagementAStock ManagementAStock ManagementABibles ManagementAStock ManagementAStock ManagementABibles ManagementABibles ManagementABibles ManagementABibles ManagementABibles ManagementABibles ManagementABibles ManagementABibles ManagementABibles ManagementABibles ManagementABibles ManagementABibles ManagementABibles ManagementABibles ManagementABibles Management                                                                                                    | Process                        |                                                       |                   | Cur                                           |                             |                             |                             |                             |                             |                             |                             |                             |                             |                             |
| Accounts AdministrationAAccounts ManagementAAdministrationACall Centre AdministrationACall Centre AdministrationACall Centre AdministrationACRM AdministrationAContracts ManagementAContracts AdministrationAContracts Management 1AContracts Management 1AFinancial ManagerAContracts Management 1AProcurement AdministrationASales ManagementASales ManagementASales ManagementAStock AdministrationASales ManagementAStock AdministrationAStock AdministrationAStock AdministrationAStock AdministrationAStock AdministrationAStock AdministrationAStock AdministrationAStock AdministrationAStock AdministrationAStock AdministrationAStock AdministrationAStock AdministrationAStock AdministrationAStock ManagementABPO SystemATech ConnectAActional AdministrationAConnectAConnectAConnectAConnectAConnectAConnectAConnectAConnectAConnectA<                                                                                                    | JserName                       | Description                                           | Status            |                                               |                             |                             |                             |                             |                             |                             |                             |                             |                             |                             |
| Accounts AdministrationAAccounts ManagementAAdministrationACall Centre AdministrationACall Centre ManagementACRM AdministrationACRM AdministrationAContracts AdministrationAContracts Management 2AContracts Management 3AContracts Management 4AContracts Management 5AContracts Management 6AGeneral ManagerAHuman Resources ManagerAProcurement AdministrationASales AdministrationASales AdministrationAStock AdministrationAStock AdministrationAStock AdministrationAStock AdministrationAStock ManagementAABPO SystemAATech ConnectATechnicianA                                                                                                    |                                |                                                       |                   |                                               |                             |                             |                             |                             |                             |                             |                             |                             |                             |                             |
| Accounts ManagementAAdministrationACall Centre AdministrationACall Centre ManagementACRM ManagementAContracts AdministrationAContracts Management 1AContracts Management 1AFinandal ManagerAGeneral ManagerAGeneral ManagerAProcurement ManagementAProcurement ManagementASales AdministrationASales AdministrationAStock AdministrationAStock AdministrationAStock AdministrationAStock ManagementAStock AdministrationAStock ManagementAStock Management                                                                                                    | ACAD                           | Accounts Administration                               | A                 |                                               |                             |                             |                             |                             |                             |                             |                             |                             |                             |                             |
| AdministrationACall Centre AdministrationACall Centre ManagementACRM ManagementAContracts AdministrationAContracts Management 1AContracts Management 1AContracts Management 1AGeneral ManagerAGeneral ManagerAHuman Resources ManagerAProcurement ManagementAProcurement ManagementASales AdministrationAStock AdministrationAStock AdministrationAStock AdministrationAService AdministrationAStock ManagementAStock ManagementAStock AdministrationAStock ManagementAStock ManagementAStock ConnectATech ConnectAATechnicianA                                                                                                    | ACMA                           | Accounts Management                                   | A                 |                                               |                             |                             |                             |                             |                             |                             |                             |                             |                             |                             |
| Call Centre ManagementACall Centre ManagementACRM ManagementAContracts ManagementAContracts Management 1AContracts Management 1AContracts Management 1AGeneral ManagerAGeneral ManagerAProcurement AdministrationAProcurement AdministrationAProcurement ManagementASales AdministrationAStock AdministrationAStock AdministrationAStock AdministrationAStock AdministrationAStock AdministrationAStock AdministrationAStock AdministrationAStock AdministrationAStock AdministrationAStock ConnectATechnicianA                                                                                                    | ADMN                           | Administration                                        | A                 |                                               |                             |                             |                             |                             |                             |                             |                             |                             |                             |                             |
| Call Centre ManagementACRM AdministrationACRM AdministrationAContracts AdministrationAContracts Management 2AContracts Management 1AFinancial ManagerAGeneral ManagerAHuman Resources ManagementAProcurement AdministrationAProcurement AdministrationASales AdministrationASales AdministrationAStock AdministrationAStock AdministrationA <t< td=""><td>CCAD</td><td>Call Centre Administration</td><td>A</td><td></td><td></td><td></td><td></td><td></td><td></td><td></td><td></td><td></td><td></td><td></td></t<> | CCAD                           | Call Centre Administration                            | A                 |                                               |                             |                             |                             |                             |                             |                             |                             |                             |                             |                             |
| CRM AdministrationACRM ManagementAContracts AdministrationAContracts Management 1ACintracts Management 1AFinandal ManagerAGeneral ManagerAHuman Resources ManagerAProcurrement ManagementAProcurrement ManagementAPower UserASales AdministrationASales AdministrationAStock AdministrationAStock AdministrationAService AdministrationAService AdministrationAService AdministrationAService AdministrationAService AdministrationAService AdministrationAService AdministrationAService ManagementATech ConnectAAATechnicianA                                                                                                    | CCMA                           | Call Centre Management                                | A                 |                                               |                             |                             |                             |                             |                             |                             |                             |                             |                             |                             |
| CRM ManagementAContracts AdministrationAContracts Management 2AContracts Management 1AFinancial ManagerAGeneral ManagerAHuman Resources ManagerAProcurement AdministrationAProcurement AdministrationASales AdministrationASales AdministrationAStock AdministrationAStock AdministrationAStock AdministrationAStock AdministrationAStock AdministrationAStock AdministrationAStock RanagementABPO SystemATech ConnectAAATechnicianA                                                                                                    | CRAD                           | CRM Administration                                    | A                 |                                               |                             |                             |                             |                             |                             |                             |                             |                             |                             |                             |
| Contracts AdministrationAContracts Management 2AContracts Management 1AFinandial ManagerAHuman Resources ManagerAHuman Resources ManagerAProcurement AdministrationAProcurement ManagementASales AdministrationASales AdministrationASales AdministrationAStock AdministrationAStock AdministrationAService AdministrationABPO SystemATechnicianA                                                                                                    | CRMA                           | CRM Management                                        | A                 |                                               |                             |                             |                             |                             |                             |                             |                             |                             |                             |                             |
| Contracts Management 2AContracts Management 1AFinandal ManagerAGeneral ManagerAHuman Resources ManagerAProcurement AdministrationAProcurement ManagementASales AdministrationASales AdministrationAStock AdministrationAStock AdministrationAService ManagementAService AdministrationAStock ConnectATech ConnectA                                                                                                    | CTAD                           | Contracts Administration                              | A                 |                                               |                             |                             |                             |                             |                             |                             |                             |                             |                             |                             |
| Contracts Management 1AFinancial ManagerAGeneral ManagerAHuman Resources ManagerAProcurement AdministrationAProcurement ManagementASales AdministrationASales ManagementAStock AdministrationAStock AdministrationAService AdministrationAService AdministrationAService AdministrationAService AdministrationAService AdministrationAService AdministrationAService AdministrationAService AdministrationAService AdministrationATech ConnectAAATechnicianA                                                                                                    | CTMA                           | Contracts Management 2                                | A                 |                                               |                             |                             |                             |                             |                             |                             |                             |                             |                             |                             |
| Finandial ManagerAGeneral ManagerAHuman Resources ManagerAProcurrement AdministrationAProcurrement ManagementASales AdministrationASales ManagementAStock AdministrationAStock ManagementAService AdministrationAService AdministrationAService AdministrationAService AdministrationAService AdministrationAService AdministrationAService AdministrationAService AdministrationATech ConnectAA                                                                                                    | CTMA1                          | Contracts Management 1                                | A                 |                                               |                             |                             |                             |                             |                             |                             |                             |                             |                             |                             |
| General ManagerAHuman Resources ManagerAProcurement AdministrationAProcurement ManagementASales AdministrationASales ManagementAStock AdministrationAStock ManagementAService AdministrationAService ManagementABPO SystemATechnicianA                                                                                                    | FNMA                           | Financial Manager                                     | A                 |                                               |                             |                             |                             |                             |                             |                             |                             |                             |                             |                             |
| Human Resources ManagerAProcurement AdministrationAProcurement ManagementASales AdministrationASales AdministrationAStock AdministrationAStock AdministrationAService AdministrationAService ManagementABPO SystemATechnicianA                                                                                                    | GMMA                           | General Manager                                       | A                 |                                               |                             |                             |                             |                             |                             |                             |                             |                             |                             |                             |
| Procurement AdministrationAProcurement ManagementAPower UserASales AdministrationASales AdministrationAStock AdministrationAStock AdministrationAService AdministrationAService AdministrationABPO SystemATech ConnectAA                                                                                                    | HRMA                           | Human Resources Manager                               | A                 |                                               |                             |                             |                             |                             |                             |                             |                             |                             |                             |                             |
| Procurement ManagementAPower UserASales AdministrationASales ManagementAStock AdministrationAStock AdministrationAService AdministrationAService ManagementABPO SystemATech ConnectAAA                                                                                                    | PRAD                           | Procurement Administration                            | A                 |                                               |                             |                             |                             |                             |                             |                             |                             |                             |                             |                             |
| Power UserASales ManagementAStock AdministrationAStock AdministrationAStock AdministrationAService AdministrationABPO SystemATech ConnectAA                                                                                                    | PRMA                           | Procurement Management                                | A                 |                                               |                             |                             |                             |                             |                             |                             |                             |                             |                             |                             |
| Sales AdministrationASales ManagementAStock AdministrationAStock ManagementAService AdministrationAService ManagementABPO SystemATech ConnectATechnicianA                                                                                                    | PUMA                           | Power User                                            | A                 |                                               |                             |                             |                             |                             |                             |                             |                             |                             |                             |                             |
| Sales ManagementAStock AdministrationAStock ManagementAService AdministrationAService ManagementABPO SystemATech ConnectATechnidanA                                                                                                    | SLAD                           | Sales Administration                                  | A                 |                                               |                             |                             |                             |                             |                             |                             |                             |                             |                             |                             |
| Stock AdministrationAStock ManagementAService AdministrationABPO SystemATech ConnectATechnicianA                                                                                                    | SLMA                           | Sales Management                                      | A                 |                                               |                             |                             |                             |                             |                             |                             |                             |                             |                             |                             |
| Stock Management     A       Service Administration     A       BPO System     A       Tech Connect     A       Technician     A                                                                                                    | STAD                           | Stock Administration                                  | A                 |                                               |                             |                             |                             |                             |                             |                             |                             |                             |                             |                             |
| Service Administration A<br>Service Management A<br>BPO System A<br>Tech Connect A<br>Technician A                                                                                                    | I STMA                         | Stock Management                                      | A                 |                                               |                             |                             |                             |                             |                             |                             |                             |                             |                             |                             |
| Service Management A<br>BPO System A<br>Tech Connect A<br>Technikian A                                                                                                    | SVAD                           | Service Administration                                | A                 |                                               |                             |                             |                             |                             |                             |                             |                             |                             |                             |                             |
| brU System A<br>Tech Connect A<br>Technician A                                                                                                    | SVMA                           | Service Management                                    | A                 |                                               |                             |                             |                             |                             |                             |                             |                             |                             |                             |                             |
| Technician A                                                                                                    | SYSTEM                         | BPO System                                            | A                 |                                               |                             |                             |                             |                             |                             |                             |                             |                             |                             |                             |
| reunidan A                                                                                                    | TCON                           | Tech Connect                                          | A                 |                                               |                             |                             |                             |                             |                             |                             |                             |                             |                             |                             |
|                                                                                                    | TECH                           | recinician                                            | A                 |                                               |                             |                             |                             |                             |                             |                             |                             |                             |                             |                             |
|                                                                                                    | SVMA<br>SYSTEM<br>TCON<br>TECH | Service Man<br>BPO System<br>Tech Conne<br>Technician | agement .         | agement A A A A A A A A A A A A A A A A A A A | agement A<br>A<br>ct A<br>A | agement A<br>A<br>ct A<br>A | agement A<br>A<br>ct A<br>A | agement A<br>A<br>ct A<br>A | agement A<br>A<br>ct A<br>A | agement A<br>A<br>ct A<br>A | agement A<br>A<br>ct A<br>A | agement A<br>A<br>ct A<br>A | agement A<br>A<br>ct A<br>A | agement A<br>A<br>ct A<br>A |

- 1. The *Users* frame will be expanded.
- 2. Click anywhere in the *row* of the user whose details need to be edited.
- 3. Click on *Edit*.

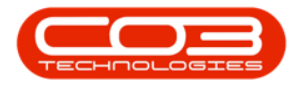

| 33      | -                            |             |                    | Use         | r Managen  | nent - BPO C | onfigurator | : Version 1.1 | .0.1 - Examp | ole Com | pany       |          |          |             |   |   |
|---------|------------------------------|-------------|--------------------|-------------|------------|--------------|-------------|---------------|--------------|---------|------------|----------|----------|-------------|---|---|
| 2       | Home A                       | ccounts Ca  | all Centre Company | Contract    | Departme   | ents Human   | Resources   | Inventory     | Reporting    | Sales   | Scheduling | Security | Services | Static Data | - | æ |
| d Grou  | up Add U                     | ser Edit    | Save Layout Wo     | orkspaces S | ave Filter | Refresh      |             |               |              |         |            |          |          |             |   |   |
| liserN: | Process                      | Description |                    | rmat.       | 4<br>his   | CUP a        |             | 1             |              |         |            |          |          |             |   |   |
|         |                              |             | · ~ ~              | 3           |            |              |             |               |              |         |            |          |          |             |   |   |
| E AC    | AD                           | Accounts /  | Administration     | A           |            |              |             |               |              |         |            |          |          |             |   |   |
| e aci   | MA                           | Accounts I  | Management         | Α           |            |              |             |               |              |         |            |          |          |             |   |   |
| E ADI   | MN                           | Administra  | tion               | Α           |            |              |             | *             |              |         |            |          |          |             |   |   |
|         | Users                        |             |                    |             |            |              |             |               |              |         |            |          |          |             |   |   |
| ٩       | UserNam                      | 1e          | UserFullName       |             |            | Status       |             |               |              |         |            |          |          |             |   |   |
| ٩       | ·                            |             |                    |             |            |              | -           |               |              |         |            |          |          |             |   | - |
| ŀ       | <ul> <li>AbigailM</li> </ul> |             | Abigail Milne      |             |            | A            |             |               | _ 2          |         |            |          |          |             |   |   |
|         | Administ                     | rator       | Admin Admin        |             |            | A            |             |               |              |         |            |          |          |             |   |   |
|         | BiancaD                      |             | Bianca Du Toit     |             |            | A            |             |               |              |         |            |          |          |             |   |   |
| -       | BiancaS                      |             | Bianca Surendorff  | f           |            | A            |             |               |              |         |            |          |          |             |   |   |
|         | BPOSysA                      | Admin       | CO3 MailLogServi   | ce          |            | A            |             |               |              |         |            |          |          |             |   |   |
|         | Debbiel                      | Service     | Dobbio Lugar       | ce          |            | A            |             |               |              |         |            |          |          |             |   |   |
|         | GarvT                        |             | Gary Titan         |             |            | Δ            |             |               |              |         |            |          |          |             |   |   |
|         | lakeS                        |             | Jake Starfield     |             |            | A            |             |               |              |         |            |          |          |             |   |   |
|         | JohnTw                       |             | John Twain         |             |            | A            |             |               |              |         |            |          |          |             |   |   |
|         | JudithM                      |             | Judith Mudzengi    |             |            | A            |             |               |              |         |            |          |          |             |   |   |
|         | KarlienY                     |             | Karlien Young      |             |            | A            |             |               |              |         |            |          |          |             |   |   |
|         | KlopperA                     | ۱ <u>.</u>  | Andre Kloppers     |             |            | Α            |             |               |              |         |            |          |          |             |   |   |
| CC      | AD                           | Call Centre | e Administration   | A           |            |              |             |               |              |         |            |          |          |             |   |   |
| CC      | MA                           | Call Centre | e Management       | A           |            |              |             |               |              |         |            |          |          |             |   |   |
| CR/     | AD                           | CRM Admir   | nistration         | A           |            |              |             |               |              |         |            |          |          |             |   |   |
| CRI     | MA                           | CRM Mana    | igement            | A           |            |              |             |               |              |         |            |          |          |             |   |   |
| CTA     | AD                           | Contracts   | Administration     | A           |            |              |             |               |              |         |            |          |          |             |   |   |
|         |                              | Contracts   | Management 2       | A           |            |              |             |               |              |         |            |          |          |             |   |   |
|         | MA                           | Einancial N | management 1       | A           |            |              |             |               |              |         |            |          |          |             |   |   |
| - FIN   | niek.                        | rindruði M  | lanager            | A           |            |              |             |               |              |         |            |          |          |             |   | _ |

The *Maintain User* screen will be displayed.

- 1. User Details
  - System User Name: Backspace or type over the text in this box to edit it.
  - First Name: Backspace or type over the text in this box to edit it.
  - Last Name: Backspace or type over the text in this box to edit it.
  - Active: Click on this check box to un-tick it (the User will become 'inactive' or 'disabled') or tick it (to make the user 'active' or 'enabled').

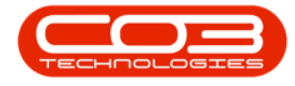

- **Default Site:** You can click on the drop-down arrow and select from the drop-down list, an alternative site if applicable.
- 2. Group Details
  - **Group:** You can click on the drop-down arrow and select from the drop-down list, an alternative group if applicable.
  - User Type: This field is un-editable.

|                                                                                                    | Maintain User - E         | BPO Configurator : 1 | /ersion 1.1.0. | 1 - Example | Compa | ny         |          |          | -           |      | $\times$ |
|----------------------------------------------------------------------------------------------------|---------------------------|----------------------|----------------|-------------|-------|------------|----------|----------|-------------|------|----------|
| Home Accounts Call Centre Company Contra                                                                                                    | act Departments           | Human Resources      | Inventory      | Reporting   | Sales | Scheduling | Security | Services | Static Data | -    | ₽ x      |
| Save Back<br>Process Active Layout Workspaces<br>Format Active Layout Control of the Maintenance<br>Active Layout Control of the Control of the Con |                           |                      |                |             |       |            |          |          |             |      |          |
| User Details                                                                                                    |                           | 9                    |                |             |       |            |          |          |             |      |          |
| System User Name AbicalM                                                                                                    | Configuration             |                      |                |             |       |            |          |          |             |      |          |
| First Name Abigain                                                                                                    | Trus                      | ted Connection       | 1              |             | 62    |            |          |          |             |      |          |
| Last Name Milne                                                                                                    | 2012/01/01/01/01 01/01/01 | Domain Name          |                |             | 2     |            |          |          |             |      |          |
| Active 🗹                                                                                                    | Access Acco               | ounts Database       |                |             |       |            |          |          |             |      |          |
| Default Site Durban +                                                                                                    |                           |                      |                |             |       |            |          |          |             |      |          |
| Group Details<br>Group Administration<br>User Type U<br>User<br>2                                                                                                    |                           |                      |                |             |       |            |          |          |             |      |          |
| Open Windows 🔻                                                                                                    |                           |                      |                |             |       |            |          |          | 02 Dec      | 2018 | ÷ //     |

- 1. When you have finished editing the user details,
  - (in this image the *Active* check box has been *un-ticked*)
- 2. click on *Save*.

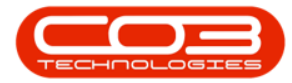

## Edit a User

| 522     | Ŧ          |         |            |          |       |        |         | Mai | ntain User   | BPO   | O Configura | tor : V | ersion 1.1.0. | 1 - Example | Compar | ıy         |          |          | -           |      | )  | K |
|---------|------------|---------|------------|----------|-------|--------|---------|-----|--------------|-------|-------------|---------|---------------|-------------|--------|------------|----------|----------|-------------|------|----|---|
| 223     | Home       | Account | s Cal      | Centre   | Compa | ny     | Contrac | t   | Department   | s     | Human Reso  | irces   | Inventory     | Reporting   | Sales  | Scheduling | Security | Services | Static Data | ×-   | Ð  | × |
|         |            |         | 2          |          |       | G      | -       |     |              |       |             |         |               |             |        |            |          |          |             |      |    |   |
| Save    | Back       | Save I  | .ayout     | Workspac | tes p | Reset  | t       |     |              |       |             |         |               |             |        |            |          |          |             |      |    |   |
| Proces  | 55 A       |         | Forma      | - 2      | 4     | 033410 |         |     |              |       |             |         |               |             |        |            |          |          |             |      |    |   |
| User Ma | aintenanc  | e Acti  | ive Users  | s        |       |        | ÷       |     |              |       |             |         |               |             |        |            |          |          |             |      |    |   |
| User D  | Oetails    |         |            |          |       |        |         | L_C | onfiguration | -     |             |         |               |             | 1      |            |          |          |             |      |    |   |
| Syste   | m User     | Name    | AbigailM   |          |       |        |         |     | Trus         | ted ( | Connection  |         |               |             |        |            |          |          |             |      |    |   |
|         | First      | Name    | Abigail    |          |       |        |         |     |              | Do    | main Name   |         |               |             |        |            |          |          |             |      |    |   |
|         | Last       | Name    | Milne      |          |       |        |         | A   | ccess Acco   | ount  | s Database  |         |               |             |        |            |          |          |             |      |    |   |
|         | Defau      | It Site | Durban     |          |       | •      |         |     |              |       |             |         |               |             |        |            |          |          |             |      |    |   |
| 2       | 1.02520521 |         | 0.50.551.1 |          | -     | ~      |         |     |              |       |             |         |               |             |        |            |          |          |             |      |    |   |
| Group   | Details -  |         |            |          |       |        |         |     |              |       |             |         |               |             |        |            |          |          |             |      |    |   |
|         |            | Group   | Administ   | ration   |       | •      |         |     |              |       |             |         |               |             |        |            |          |          |             |      |    |   |
|         | Use        | r Type  | U          | User     |       |        |         |     |              |       |             |         |               |             |        |            |          |          |             |      |    |   |
| -       |            |         |            |          |       |        | -       |     |              |       |             |         |               |             |        |            |          |          |             |      |    |   |
|         |            |         |            |          |       |        |         |     |              |       |             |         |               |             |        |            |          |          |             |      |    |   |
|         |            |         |            |          |       |        |         |     |              |       |             |         |               |             |        |            |          |          |             |      |    |   |
|         |            |         |            |          |       |        |         |     |              |       |             |         |               |             |        |            |          |          |             |      |    |   |
|         |            |         |            |          |       |        |         |     |              |       |             |         |               |             |        |            |          |          |             |      |    |   |
|         |            |         |            |          |       |        |         |     |              |       |             |         |               |             |        |            |          |          |             |      |    |   |
|         |            |         |            |          |       |        |         |     |              |       |             |         |               |             |        |            |          |          |             |      |    |   |
|         |            |         |            |          |       |        |         |     |              |       |             |         |               |             |        |            |          |          |             |      |    |   |
|         |            |         |            |          |       |        |         |     |              |       |             |         |               |             |        |            |          |          |             |      |    |   |
|         |            |         |            |          |       |        |         |     |              |       |             |         |               |             |        |            |          |          |             |      |    |   |
|         |            |         |            |          |       |        |         |     |              |       |             |         |               |             |        |            |          |          |             |      |    |   |
|         |            |         |            |          |       |        |         |     |              |       |             |         |               |             |        |            |          |          |             |      |    |   |
|         |            |         |            |          |       |        |         |     |              |       |             |         |               |             |        |            |          |          |             |      |    |   |
|         |            |         |            |          |       |        |         |     |              |       |             |         |               |             |        |            |          |          | -           |      | 14 |   |
| Open Wi | ndows •    |         |            |          |       |        |         |     |              |       |             |         |               |             |        |            |          |          | 03 Dec      | 2018 | ÷  |   |

- A .Net SqlClient Data Provider message box will pop up informing you that;
  - The server principal '[]' already exists. User, group, or role '[]' already exists in the current database.

This is because the SQL login exists. However, the changes you made will be *saved* in the BPO2 database.

• Click on *Ok* and have the User log out and back in again.

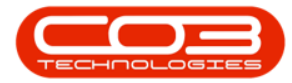

## Edit a User

| <pre>image in the image in the image. The image is the image in the image in the image in the image in the image in the image in the image in the image in the image in the im</pre> | Ione       Accounts       Call Centre       Company       Contact       Departments       Human Resources       Inventory       Reporting       Sales       Scheduling       Security       Services       Static Data       -       Fer         e       Bok       Save Layout       Workspaces       Reset       Password       Format       Format       Forma                                                                                                    | I non Accounts Cal Centre Company Contract Departments Human Resources Inventory Reporting Sales Scheduling Security Services Static Data – Provider Reset Password          Image: Back Sove Layout Workspaces       Reset Password         Image: Back Sove Layout Workspaces       Reset Password         Image: Back Sove Layout Workspaces       Trusted Connection         Image: Back Sove Layout Workspace       Image: Back Sove Layout Workspace         Image: Back Sove Layout Workspace       Image: Back Sove Layout Workspace         Image: Back Sove Layou                                                                                                    | · ·                                       | Maintain User - BPO Configurator : Version 1.1.0.1 - Example Company                                                                                            | - 0                   |
|----------------------------------------------------------------------------------------------------|----------------------------------------------------------------------------------------------------|----------------------------------------------------------------------------------------------------|-------------------------------------------|----------------------------------------------------------------------------------------------------|-----------------------|
| Badt   Badt   Save Layout Workgaces   Pormat   er Details grstem User Name AbgaIM Hinst Name AbgaIM Inst Name Active Image: AbgaIM First Name AbgaIM AbgaIM Inst Name AbgaIM Inst Name Active Image: AbgaIM Format Trusted Connection Default Site Default Site Durban Configuration Trusted Connection Default Site Durban Configuration Trusted Connection Image: Active Image: Active Image: A                                                                                                    | Image: Seve Layout Workspace   Back   Seve Layout Workspace   Format   Format  Format Format  Format  Format  Format  Format  Format  Format  Format  Format  Format  Format  Format  Format  Format  Format  Format  Format  Format  Format Format  Format  Format Format  Format  Format  Format Format Format Format Format Format Format Format Format Format Format Format Format Format Format Format Format Format Format Format Format Format Format Format Format Format Format Format Format Format Format Format Format Format Format Fo         | Back     Format     Format <th>Home Accounts Call Centre Company C</th> <th>Contract Departments Human Resources Inventory Reporting Sales Scheduling Security Ser</th> <th>rices Static Data — 🗗</th>                                                                                                    | Home Accounts Call Centre Company C       | Contract Departments Human Resources Inventory Reporting Sales Scheduling Security Ser                                                                          | rices Static Data — 🗗 |
| construction   ar Maintenance   Active Users   ser Detais   First Name   Abigail   Itast Name   Mine   Active   Default Site   Default Site   Duban   roup Detais   Group   Group   Administration   User Type   U   User   Net SqlClient Data Provider User, group, or role "AbigailM" already exists in the current database.   OK                                                                                                    | active Users   ar Maintenance   Active Users   are Details   risst Mame   Abgall   Iast Name   Mine   Active I   Default site   Duban   roup Details   Group   Group Administration   User Type   U   User Type   User roup or nole "AbigailM" already exits.   User, group, or nole "AbigailM" already exits.   OK                                                                                                    | <pre>could could c</pre> | Back Save Layout Workspaces Reset Passwor | d                                                                                                    |                       |
| Instruction   ser Details   rist Name   Abigail   Last Name   Mine   Active   Default Site   Durban                                                                                                    | <pre>ser Details ser Details ser Data Mane Abigal Last Name Abigal Last Name Mine Active Default site Durban  roup Details Group Administration Group Administration User Type U User VUSer Type U User VUSer Group, or role 'AbigailM' already exists. User, group, or role 'AbigailM' already exists in the current database.  Net SqlClient Data Provider  CK </pre>                                                                                                    | are Under Name Abigal  pstem User Name Abigal  ast Name Abigal  ast Name Mine Active Default Site Durban  roup Details  Group Administration User Type U User  Net SqlClient Data Provider  The server principal 'AbigailM' already exists. User Group, or ole 'AbigailM' already exists.  Default Site User Type D  The server principal 'AbigailM' already exists.  Default Site User, Torup, or ole 'AbigailM' already exists.  Default Site Default Site D        | er Maintenance Active Liner               | 4                                                                                                    |                       |
| ystem User Name Abigal   First Name Abigal   Last Name Mine   Active Default Site   Durban                                                                                                    | rystem User Name Abigail   First Name Abigail   Last Name Mine   Active Default Site   Duban Image: Second Site Site Site Site Site Site Site Site                                                                                                    | upser Name Abigail   First Name Abigail   Last Name Imine   Active Default Site   Default Site Duban                                                                                                    | Iser Details                              |                                                                                                    |                       |
| First Name Abigal   Last Name Mine   Active Default Site   Default Site Durban   roup Details Toup Details Toup Details Toup Details Toup Details Toup U User Tou User Tou U                                                                                                    | First Name Abigal   Last Name Mine   Active Domain Name   Active Active   Default Site Durban   roup Details   Group Administration   User Type U     Image: State of the server principal 'AbigailM' already exists.   User, group, or role 'AbigailM' already exists.   User, group, or role 'AbigailM' already exists.     OK                                                                                                    | First Name Abigal   Last Name Mine   Active Default Site   Default Site Durban    roup Details  Group Administration  User Type U User  Net SqlClient Data Provider  Net SqlClient Data Provider  Net SqlClient Data Provider  Cot Cot Cot Cot Cot Cot Cot Cot Cot Co                                                                                                    | ystem User Name AbigailM                  | Trusted Connection                                                                                                    |                       |
| Last Name   Mine   Active   Default Site   Duban                                                                                                    | Last Name   Active   Default Site   Durban                                                                                                    | Last Name   Active   Default Site   Duban   roup Detais   Group   Group   Isser Type   U   User     Net SqlClient Data Provider   The server principal 'AbigailM' already exists.    User, group, or role 'AbigailM' already exists.   User, group, or role 'AbigailM' already exists.     OK                                                                                                    | First Name Abigail                        | Domain Name                                                                                                    |                       |
| Active Default Site Durban  roup Details Group Administration User Type U User User Type U User The server principal 'AbigailM' already exists. User, group, or role 'AbigailM' already exists in the current database. OK                                                                                                    | Active Default Site Durban   roup Details Group Administration User Type U User Type U User The server principal 'AbigailM' already exists. User, group or le' AbigailM' already exists in the current database.  K                                                                                                    | Active Default Site Durban  roup Details Group Administration User Type U User Type U User The server principal 'AbigailM' already exists. User, group, or ole 'AbigailM' already exists in the current database. OK                                                                                                    | Last Name Milne                           | Access Accounts Database                                                                                                    |                       |
| Default Site Durban   roup Details  Group Administration  User Type  U User  Net SqlClient Data Provider   Net SqlClient Data Provider    Net SqlClient Data Provider                                                                                                    | Default Site       Durban         roup Details       Image: Comparison of the second second sec | Default Site       Durban         roup Details       Image: Comparison of the server principal "AbigailM" already exists.         User Type       Image: Comparison of the server principal "AbigailM" already exists.         User, group, or role "AbigailM" already exists in the current database.         OK                                                                                                    | Active                                    |                                                                                                    |                       |
| Group Administration         User Type         U         User         Image: Constraint of the server principal Abigality already exists.         The server principal Abigality already exists in the current database.                                                                                                    | Group Administration         User Type         U         User Type         Image: Contract of the server principal 'AbigailM' already exists.         User, group, or nole 'AbigailM' already exists in the current database.         OK                                                                                                    | roup Details<br>Group Administration<br>User Type U<br>User<br>User Type The server principal 'AbigailM' already exists.<br>User, group, or nole 'AbigailM' already exists in the current<br>database.<br>OK                                                                                                    | Default Site Durban 🔻                     |                                                                                                    |                       |
| ОК                                                                                                    | ОК                                                                                                    | ОК                                                                                                    | User Type U User                          | .Net SqlClient Data Provider ×<br>The server principal 'AbigailM' already exists.<br>User, group, or role 'AbigailM' already exists in the current<br>database. |                       |
|                                                                                                    |                                                                                                    |                                                                                                    |                                           | ОК                                                                                                    |                       |
|                                                                                                    |                                                                                                    |                                                                                                    |                                           |                                                                                                    |                       |
|                                                                                                    |                                                                                                    |                                                                                                    |                                           |                                                                                                    |                       |
|                                                                                                    |                                                                                                    |                                                                                                    |                                           |                                                                                                    |                       |
|                                                                                                    |                                                                                                    |                                                                                                    | en Windows 🔻                              |                                                                                                    | 03 Dec 2018           |

MNU.085.006